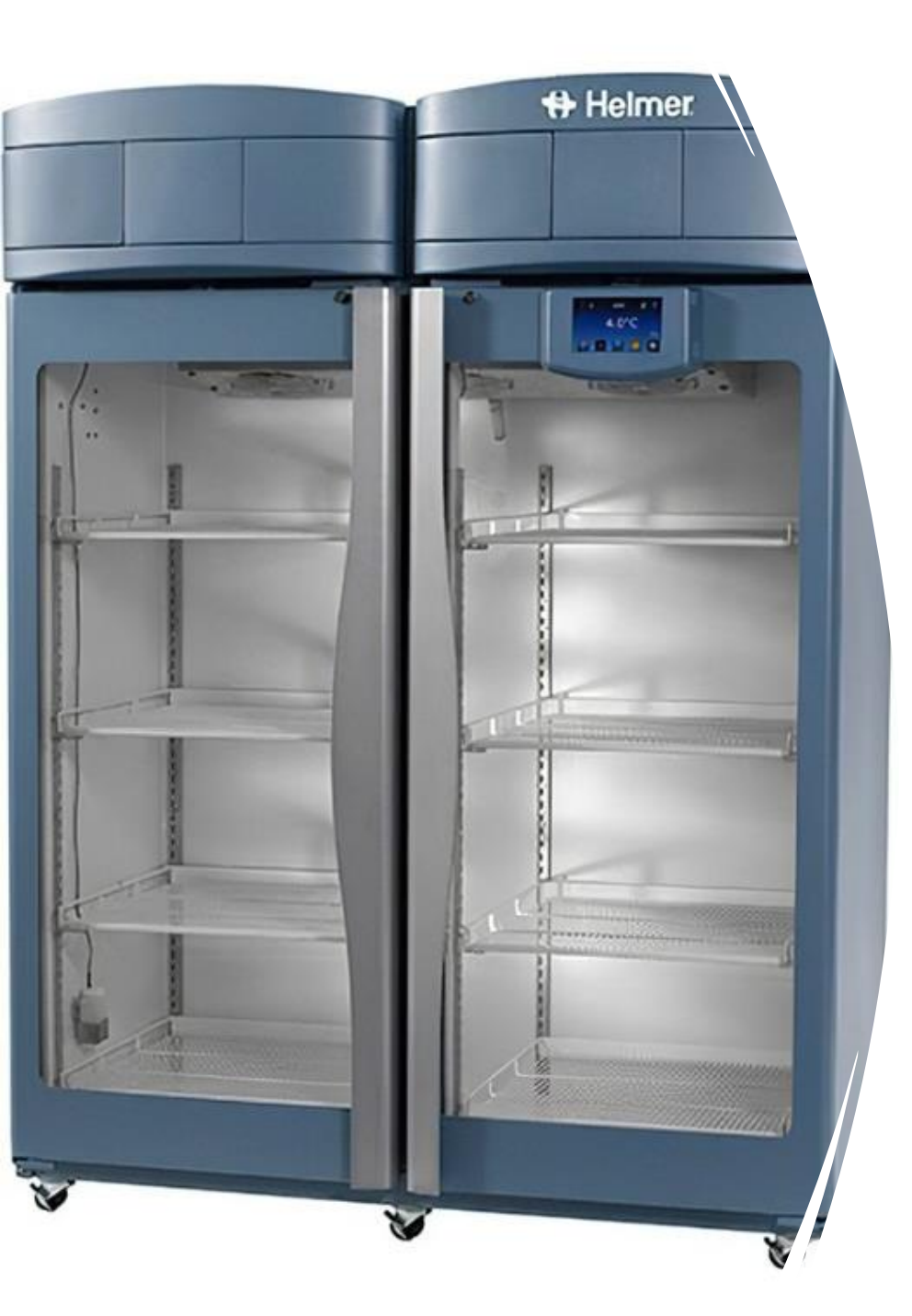

## Transfer to Device

Started 10/13/23 IUH BB JKS

Besides the Transfer to Device: Changes to Emergency **Release SOP** 

- Added Organ Ox, Attachment has Standard Work if are request for Organ Ox is received
- Changed outdate for Liquid Plasma
  - ALL LP: "Replace by" and the date that is the day before outdating (e.g.
  - if product outdates on 10/30, the replacement date is 10/29).
- No longer add a comment to units when they are moved to Emergency Location/Lifeline or other
  - Now, with this change we will Transfer to a device, or a generic location

## When to Transfer to Device

- •When preparing blood to be released for
  - Emergency Dispense for the floor
  - Blood or Plasma stored in designated locations outside of the BB
    - ED
    - OR
    - Lifeline

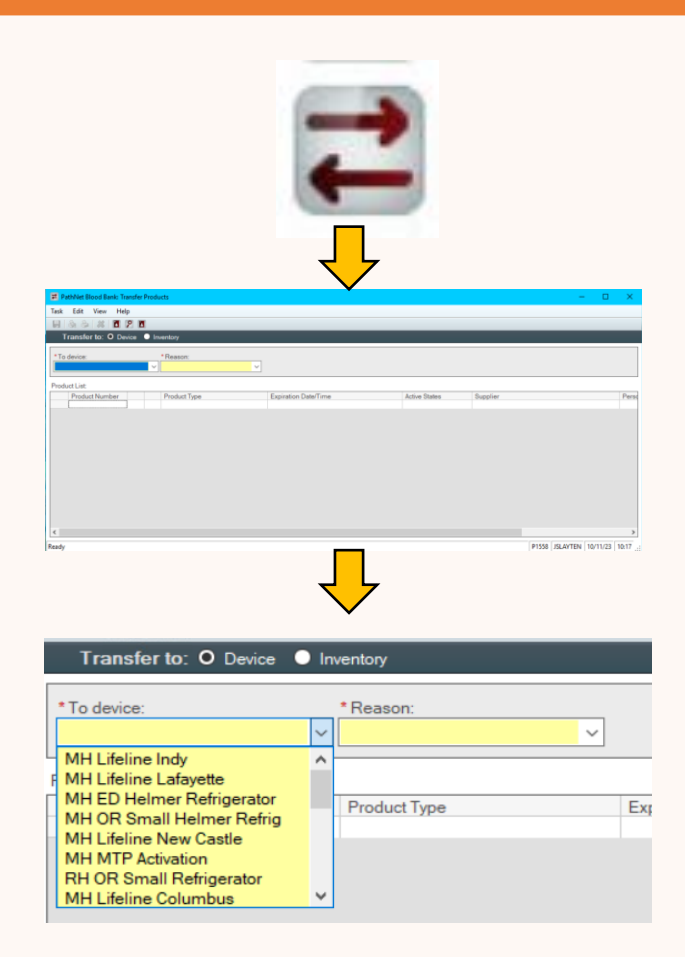

## Once in the device location

## Device is like a folder in a file cabinet The unit is still in the file cabinet, but now in a specific folder

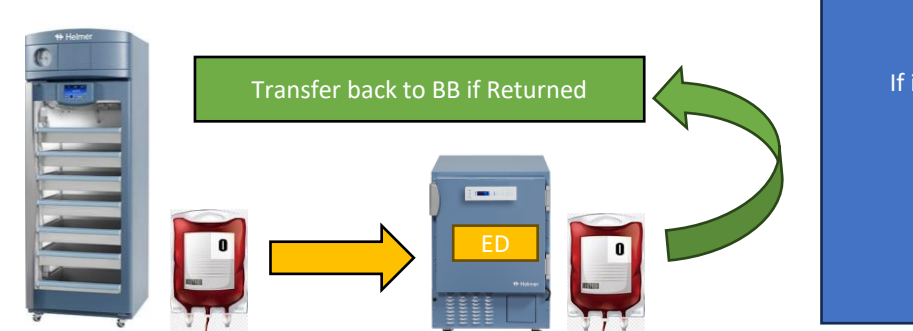

You can xm and dispense in the Device location, because it's still in the BB Inventory

> If it's retuned – we don't have RETURNED devices yet RETURN to System Emergency Or System MTP

#### All in the Blood Bank Location

Transfer to the ED Location within the Overall BB Location in Cerner

### Paperwork Management

**Place Completed** 

**Returned forms** 

into Supervisor Review Tray

- Pink Emergency Sheets should always have a print out of the transfer to the location
- When you transfer it back, print and attach showing the unit is transferred back to the Inventory
  - This will be helpful for supervisory review to show the unit was returned and placed back into regular inventory.

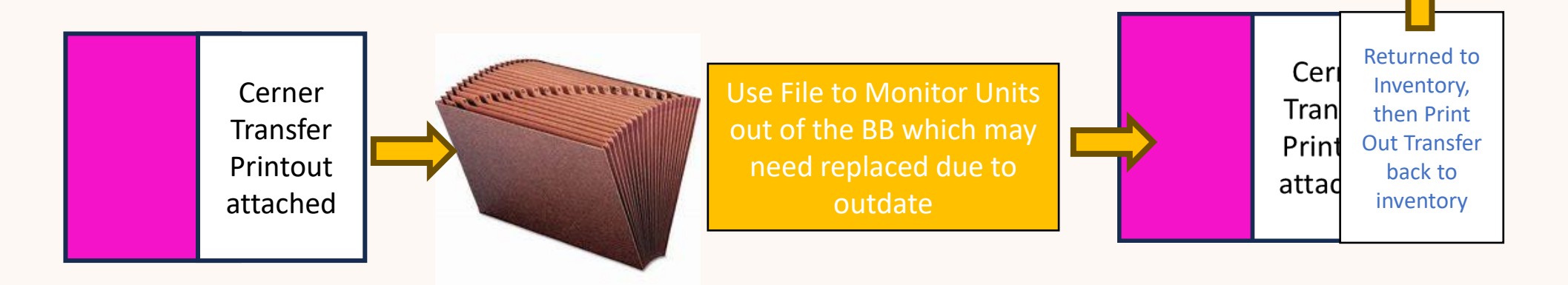

# Update to Emergency Release/Transfer Products

- Reminders for this process
  - Monitor the PINK forms for outdate and change when appropriate
  - Use TP for LP when necessary, if not enough inventory available
  - Use the Job Aid for the Outdates of Products Riley has Special Requirements
  - If you forget to print out the Transfer document, then print the Blood Product History showing the transfer to the location.
  - Currently we are only using this process for Emergency Release
  - We are not using this process for Massive Transfusion Protocol
    - There are additional changes coming to this process with CPOE, after 10/31/23.